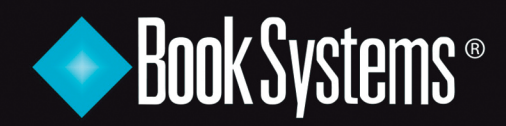

www.booksys.com

# WHAT'S Atriuum R V 14 - 14.2

# Mtriuum® What's New in Atriuum 14 - 14.2

| Librista 2.0                             | 2  |
|------------------------------------------|----|
| Gallery/Canvas Shared Features           | 3  |
| Accessibility                            | 3  |
| Customize Suggest Item Text              | 4  |
| Physical Location Filtering              | 5  |
| Canvas                                   | 6  |
| Bookbags are now List                    | 6  |
| Cataloging                               | 7  |
| Print Individual Barcodes/Labels         | 7  |
| Bulk Add Subject Headings                | 8  |
| Publisher/Distributor Number             | 9  |
| Authority (requires license)             | 10 |
| Quick Authority Lookup                   | 10 |
| Reserves                                 | 11 |
| Reserve Activation Date                  | 11 |
| Edit Reserve                             | 12 |
| New Links for Placement on Reserve Shelf | 13 |
| Reserve Shelf Information                | 13 |
| Reserve Shelf Sorting and Filtering      | 14 |
| Pickup Location Confirmation             | 15 |
| Delete Holdings with Reserves            | 16 |
| Remove Reserve From Holding              | 16 |
| Patron Unavailability Dates              | 17 |
| List of High Demand Items                | 18 |
| Library                                  | 19 |
| Additional Custom Item Status Options    | 20 |
| Action Items Options                     | 19 |
| Default Number of Days for Patron Emails | 21 |
| Inventory                                | 22 |
| Custom Sounds                            | 22 |
| Finalize Inventory Worker Permissions    | 23 |
| Reports                                  | 24 |
| Days Exactly Overdue Filter              | 24 |
| Covid-19 and your Library                | 25 |
| Item Quarantine Settings                 | 26 |
| Quarantine in Atriuum                    | 27 |

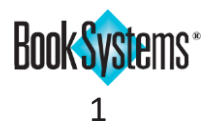

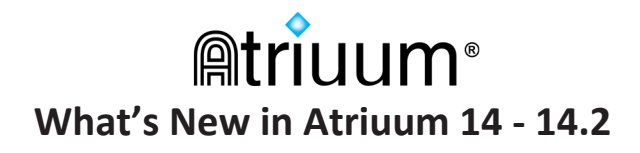

#### Librista 2.0

The updated version of our patron-centric mobile app has been re-imagined to complement the **Gallery** interface with improvements throughout the design. From **Librista**, patrons can search for and reserve items, create lists of items to check out later, edit their account information, and more.

The settings and patron permissions you have set up for your OPAC carry over to Librista.

| Library Locator                                                 | ×                                          | The free app is a<br>Play™. For more | available n<br>e instructio   | ow on the App Sto<br>ons and images, se      | ore <sup>®</sup> and Google<br>e the <b>Atriuum</b> |
|-----------------------------------------------------------------|--------------------------------------------|--------------------------------------|-------------------------------|----------------------------------------------|-----------------------------------------------------|
| main                                                            | ← Search result                            | Mobile Apps G၊<br>s Q                | uide on the                   | e <b>Downloads</b> form<br>prary/Downloads). | (Administratio                                      |
| Public 🔂 School                                                 | 15 results for <b>Agatha</b> (             | Christie ←                           | Account                       | Q                                            | V                                                   |
| Hain Street Public Li<br>4901 University Squa<br>Huntsville, AL | agatha<br>Christie,<br>Christie,           | ed house<br>Agatha, Hello            | , Virginia                    |                                              | <b>F</b>                                            |
| Cullman Public Libra<br>Cullman, Alabama                        | Book     Available     at West Bi          | ranch                                | ard Fines<br>Items<br>Out     | My Lists Watching<br>Renew All               | Acco                                                |
| Control County Public Kennett, Missouri                         | RESERVE S                                  | AVE Due                              | On August 3, 2                | 021                                          | Ð                                                   |
| Eufaula Carnegie Lib<br>Eufaula, Alabama                        | Christie,<br>Christie,<br>Book             | in the clo<br>a Christie<br>Agatha,  | athe<br>nistie                | I SHALL BE<br>NEAR TO YOU<br>ERIN LINDSAY    | $\overline{\mathbf{O}}$                             |
| Bastrop (Main Branc<br>Bastrop, Louisiana                       | 1 Available at East Bra                    | anch                                 | DEATH<br>LOUDS<br>Aread Macon | NccaBE -<br>                                 | Ť.                                                  |
| Cedar County Library<br>Stockton, Missouri                      | RESERVE S                                  | ame to B                             | Ready<br>for<br>Pickup        | Cancel All                                   |                                                     |
|                                                                 | Churstie<br>Christie,<br>THEY (AME TO Book | Itha Chris<br>Agatha,<br>At M        | ain Library                   |                                              |                                                     |
|                                                                 |                                            | á                                    | žF                            |                                              |                                                     |

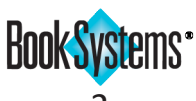

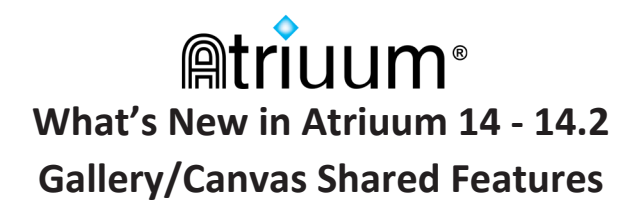

#### Accessibility

To make your **OPAC** more accessible to all your patrons, we have added supportive features to **Canvas**, **Gallery**, and **KidZviZ**.

#### Screen-reader Support

**ARIA** (Accessible **R**ich Internet Applications) semantic tags have been assigned to the elements on the page so that users can aurally navigate **OPAC** with assistive technology that reads aloud the navigational elements of the page like links, tabs, and menus.

#### **Keyboard Accessibility**

**OPAC** can be navigated solely using the keyboard by those patrons with limited manual dexterity. Using Tab, Shift, Enter, Spacebar, Esc, and the arrow keys, patrons can move through **OPAC**, search, and perform a variety of actions. Once you begin tabbing, a focus box indicates your current position on the page.

If your patrons are comfortable with this method, they will probably be familiar with the following standard commands:

| Tab                          | Move forward to the next element      |
|------------------------------|---------------------------------------|
| Tab + Shift                  | Move backward to the previous element |
| Enter                        | Activate a link or button             |
| Spacebar                     | Select a check box or radio button    |
| Esc                          | Exit a pop-up or dialog box           |
| Arrow Keys                   | Move up or down within an open menu   |
| Spacebar/Shift +<br>Spacebar | Scroll down and up on the page        |

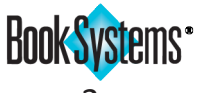

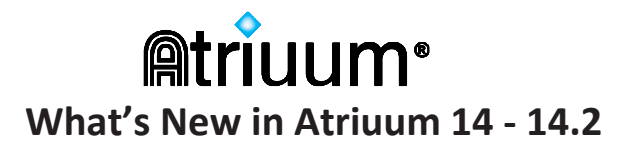

#### **Customize Suggest Item Text**

If you allow patrons to make purchase suggestions or inter-library loan requests through **OPAC**, you can customize the instructions to make your policies clear. Customized text displays in whichever OPAC interface you have enabled for your library.

#### To create a custom message

- 1. Go to Administration/OPAC/Messages And Information/Edit Suggest Item Message.
- 2. Use the text editor to change the message. At any time, you can click **Restore Default** to revert to the delivered message.
- 3. When you are satisfied with your message, click **Save**.

The message displays when patrons click Suggest Item in the Gallery menu or Suggest in the Canvas Account widget. Examples are shown below.

|                                                   | SUGGEST NEW ITEM 🖪                                                                                                    |
|---------------------------------------------------|----------------------------------------------------------------------------------------------------|
|                                                   | If you make a suggestion, we will first attempt to fulfill your request by borrowing the item from another library. If we are unable to locate a copy to borrow, we may purchase the item. |
|                                                   | Title *                                                                                                    |
|                                                   | Author                                                                                                    |
|                                                   | ICDN                                                                                                    |
| you make a suggestion, we will fir<br>m.<br>itle: | irst attempt to fulfill your request by borrowing the item from another library. If we are unable to locate a copy to borrow, we may                                                       |

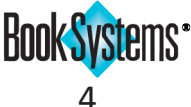

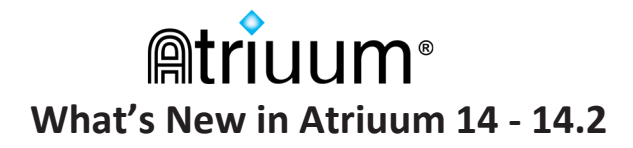

#### **Physical Location Filtering**

If patrons need to locate items in a specific part of the library, they can filter in either OPAC interface by your defined physical locations. In order for this option to display, you must enable the Display Physical Location Where Applicable library setting.

#### To enable the setting

- Click Administration/Library/Library Settings. 1.
- Next to Display Physical Location Where Applicable, click Yes. 2.
- 3. Click Save.

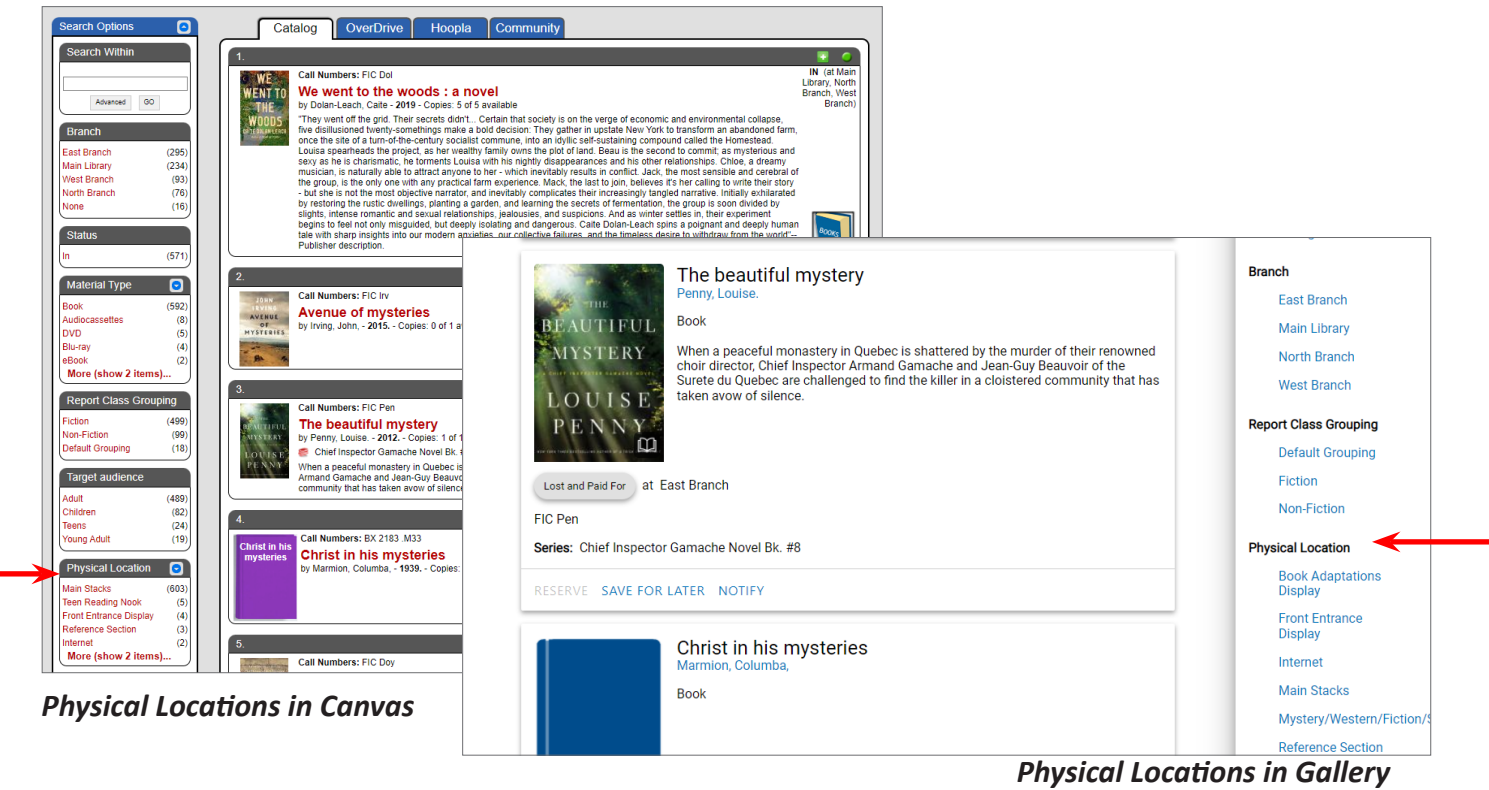

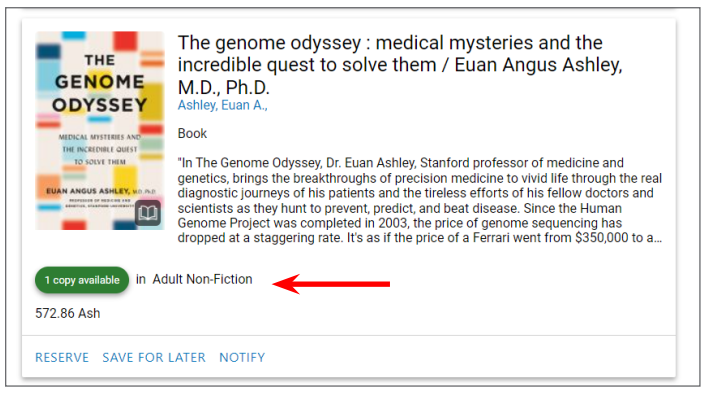

If you have a **Distributed** library, physical locations also display on search results cards.

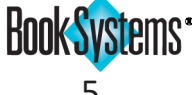

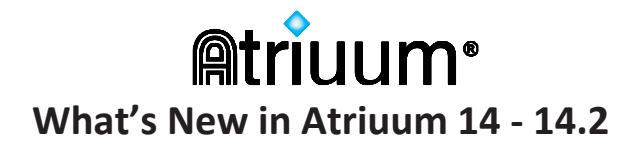

#### Canvas

#### **Bookbags are now Lists**

To standardize terminology across Atriuum and the two **OPAC** interfaces, we have made "List" the standard term for a collection of items created by a patron or staff member.

With the appropriate permissions, patrons can add items to private lists, reserve items, or publish their selections to share them with others (**Lists** tab in **Canvas** or **Lists** in the **Gallery** menu.) Staff members can also create lists on the administrative side of Atriuum.

For complete information about creating and managing lists, see the online Help files.

| MY                                                                        | Reserves Items Out Fine                                                                                                    | es Inter                                                            | ests Hi                                                                      | story                                                                                                    |   |
|---------------------------------------------------------------------------|----------------------------------------------------------------------------------------------------|---------------------------------------------------------------------|------------------------------------------------------------------------------|----------------------------------------------------------------------------------------------------|---|
|                                                                           | PRIVATE/PUBLIC LISTS - (                                                                                                    | CLICK TO H                                                          | HIDE                                                                         |                                                                                                    |   |
| MY I<br>Active (ca<br>You are<br>Temporar<br>Your tem                     | an be modified)<br>currently not working on a saved list. Any ite<br>ry<br>nporary list is active and contains 7 items items.                                                                                                    | ems added from s<br>Active   View                                   | earch results are<br>Save Permanent                                          | stored in a temporary list which can be saved later.                                                                                                    |   |
| MY I<br>Active (ca<br>You are<br>Temporar<br>Your tem                     | an be modified)<br>• currently not working on a saved list. Any ite<br>ry<br>nporary list is active and contains 7 items items.<br>New Private List                                                                                                    | ems added from s<br>Active   View                                   | earch results are<br>Save Permanent                                          | stored in a temporary list which can be saved later.<br>y   Clear                                                                                                    |   |
| MY I<br>Active (ca<br>You are<br>Temporar<br>Your tem<br>Create<br>Saved  | an be modified)<br>e currently not working on a saved list. Any it<br>ry<br>mporary list is active and contains 7 items items.<br>New Private List<br>Name                                                                                                    | Active   View  <br>Number                                           | earch results are<br>Save Permanent<br>Status                                | stored in a temporary list which can be saved later.<br>y   Clear<br>Action                                                                                                    |   |
| MY I<br>Active (ca<br>You are<br>Temporar<br>Your tem<br>Create<br>Saved  | an be modified)<br>e currently not working on a saved list. Any its<br>ry<br>mporary list is active and contains 7 items items.<br>New Private List<br>Name<br>Books Coming to the Big Screen 2020                                                                                          | Active   View  <br>Active   View  <br>Number<br>Of Items<br>13      | earch results are<br>Save Permanent<br>Status<br>Public                      | stored in a temporary list which can be saved later. y   Clear Action Activate   View   Make Private   Rename   Delete                                                                                                    | ( |
| MY I<br>Active (ca<br>You are<br>Temporar<br>Your terr<br>Create<br>Saved | an be modified)<br>e currently not working on a saved list. Any its<br>ry<br>nporary list is active and contains 7 items items.<br>New Private List<br>Name<br>Books Coming to the Big Screen 2020<br>Books Coming to The Big Screen 2021                                                   | Active   View  <br>Active   View  <br>Number<br>Of Items<br>13<br>8 | earch results ard<br>Save Permanent<br>Status<br>Public<br>Public            | stored in a temporary list which can be saved later. y   Clear Action Activate   View   Make Private   Rename   Delete Activate   View   Make Private   Rename   Delete                                                                                                    |   |
| MY I<br>Active (ca<br>You are<br>Temporar<br>Your ten<br>Create<br>Saved  | an be modified)<br>e currently not working on a saved list. Any ite<br>ry<br>mporary list is active and contains 7 items items.<br>New Private List<br>Name<br>Books Coming to the Big Screen 2020<br>Books Coming to The Big Screen 2021<br>Cats<br>Cookhooks                              | Active   View  <br>Number<br>Of Items<br>13<br>8<br>10<br>12        | earch results are<br>Save Permanent<br>Status<br>Public<br>Private<br>Public | stored in a temporary list which can be saved later. y   Clear Action Activate   View   Make Private   Rename   Delete Activate   View   Wake Private   Rename   Delete Activate   View   Publish   Rename   Delete Activate   View   Publish   Rename   Delete Delete Activate   View   Publish   Rename   Delete Delete Activate   View   Publish   Rename   Delete Delete Activate   View   Publish   Rename   Delete Activate   View   Publish   Rename   Delete Activate   View   Rename   Delete Activate   View   Publish   Rename   Delete Activate   View   Publish   Rename   Delete Activate   View   View   Publish   Rename   Delete Activate   View   View   Vi |   |
| MY I<br>Active (cc<br>You are<br>Temporar<br>Your tem<br>Create<br>Saved  | an be modified)<br>e currently not working on a saved list. Any ite<br>ry<br>mporary list is active and contains 7 items items.<br>New Private List<br>Name<br>Books Coming to the Big Screen 2020<br>Books Coming to the Big Screen 2021<br>Cats<br>Cookbooks<br>Gothic Classic Literature | Active   View  <br>Number<br>Of Items<br>13<br>8<br>10<br>12<br>9   | Save Permanent<br>Status<br>Public<br>Private<br>Public<br>Public            | stored in a temporary list which can be saved later. y   Clear Activate   View   Make Private   Rename   Delete Activate   View   Make Private   Rename   Delete Activate   View   Make Private   Rename   Delete Activate   View   Make Private   Rename   Delete Activate   View   Make Private   Rename   Delete Activate   View   Make Private   Rename   Delete Activate   View   Make Private   Rename   Delete Activate   View   Make Private   Rename   Delete Activate   View   Make Private   Rename   Delete Activate   View   Make Private   Rename   Delete                                                                                                    |   |

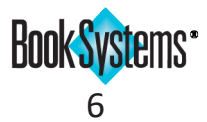

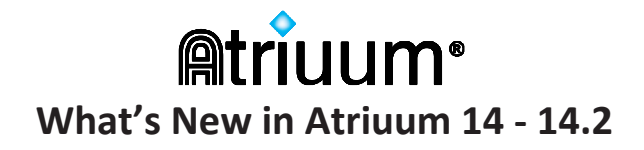

#### Cataloging

#### **Print Individual Barcodes/Labels**

If you use a roll-based label printer such as the Dymo<sup>®</sup> LabelWriter<sup>™</sup>, you can print labels for an individual holding during the cataloging process.

After editing the holding fields and saving, simply use the drop-down list to select the kind of label to print: barcode, spine & pocket, or study program. The related printing form opens with the item in the queue.

| Holding R                                                                | Record       |                                                            |                                                         |                                                              |                            |
|--------------------------------------------------------------------------|--------------|------------------------------------------------------------|---------------------------------------------------------|--------------------------------------------------------------|----------------------------|
|                                                                          |              | Sa                                                         | ve Delete Make Copy                                     | History Review Item                                          | View: Holdings 🗸           |
|                                                                          |              | Bibliograph                                                | ic Record Add New Holdin                                | ngs Add New Item Messages F                                  | Print Labels: Select 💙     |
| Title:<br>Author:<br>Barcode:<br>Barcode Tyl<br>On Order:<br>Hide From ( | 0PAC:        | /inter count:<br>/eiden, David<br>18932455<br>Holdings 8 d | s : a novel / David Heska Wa<br>I Heska Wanbli,<br>dig. | anbli Weiden.                                                |                            |
| Do Not Tran                                                              | nster:       |                                                            |                                                         |                                                              |                            |
| Item Repor                                                               | Print Item B | arcodes                                                    |                                                         |                                                              |                            |
| Condition:                                                               |              |                                                            | Print Dumb Barcodes                                     |                                                              |                            |
| Condition.                                                               | Barcode: 0   |                                                            | Label To Print:                                         | Barcodes (1 up) (55-392-001)                                 |                            |
|                                                                          |              |                                                            | Print Configuration:                                    | Holdings Barcode Default   Add/Edit                          |                            |
|                                                                          |              |                                                            | Starting Row:                                           | 1                                                            |                            |
|                                                                          |              |                                                            | Starting Column:                                        | 1                                                            |                            |
|                                                                          |              |                                                            | Copies Per Barcode:                                     | 1                                                            |                            |
|                                                                          |              |                                                            | Print Test Border:                                      |                                                              |                            |
|                                                                          |              |                                                            | Add Type And Library Code:                              | Default                                                      |                            |
|                                                                          |              | /                                                          | Check Digit Type:                                       | None 🗸                                                       |                            |
|                                                                          |              | p                                                          | Sort Queue By:                                          | ✓                                                            |                            |
|                                                                          |              |                                                            | P                                                       | rint Labels In Queue) Clear Queue<br>Clear Queue After Print |                            |
|                                                                          | Print Oursus |                                                            |                                                         | _                                                            |                            |
|                                                                          | Print Queue  | Holdinge                                                   | Parcodo                                                 | Title                                                        |                            |
|                                                                          | 1            | 18932455                                                   | Sarcoue                                                 | Winter counts : a novel                                      |                            |
|                                                                          |              |                                                            |                                                         |                                                              | Remove Selected From Queue |

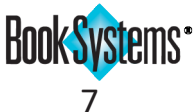

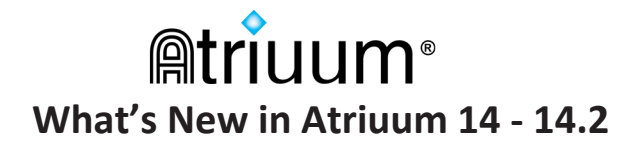

#### **Bulk Add Subject Headings**

You can now add subject headings in bulk to bibliographic records. This allows you to improve your item records with more robust subject headings to aid in patron and staff searches or to keep track of additional information such as literary awards or other special designations.

#### To add subject headings in bulk

- 1. Go to Catalog/Bulk/Add Subjects.
- 2. If you have physical items in front of you, scan the barcodes and click Add.
- 3. To search for a group of items based on common criteria, use the Filter option.
- 4. Once your items are in the queue, enter your subjects in the fields. If you have the **Authority** module (requires license) you can click **Browse** to navigate your existing subject headings.
- 5. You can click **Add More Subject Headings** to create additional fields; create and enter as many as you need.
- 6. When you are satisfied with your entries, click **Add Subject Headings** to populate all the bibliographic records in the queue with these subject headings.

| Bulk Ad  | ld Subject Headings     |                    |                            |                    |   |        |               |               |
|----------|-------------------------|--------------------|----------------------------|--------------------|---|--------|---------------|---------------|
| Items: 0 |                         | Topical Term 🗸     | American Literature        |                    | ] | Browse |               |               |
|          |                         | Geographic 🗸       | West (U.S.)                |                    | ] | Browse |               |               |
|          |                         | Chronological 🗸    |                            |                    | 1 | Browse |               |               |
|          |                         | Geographic 🗸       |                            |                    | i | Browse |               |               |
|          |                         |                    |                            |                    |   |        |               |               |
|          |                         | Topical Term 🗸     | Western stories            |                    | • | Browse |               |               |
|          |                         | General 🗸          |                            |                    |   | Browse |               |               |
|          |                         | Chronological 🗸    |                            |                    | ] | Browse |               |               |
|          |                         | Geographic 🗸       |                            |                    | ] | Browse |               |               |
|          | aakun Filtas            |                    |                            |                    |   |        |               |               |
| Add      | ookup Filter            | Add More Subject H | eading Fields              |                    |   |        |               |               |
|          |                         |                    | Add Subject Headings       | Clear Queue        |   |        |               |               |
|          |                         | _                  |                            |                    |   |        |               |               |
| Bulk Ad  | ld Subject Headings Que | ue                 |                            |                    |   |        |               |               |
| Record   | Holdings Barcode        | Title              | <b>6</b> 1 <b>1</b>        |                    |   |        |               |               |
| 1        | 00000326                | Riders             | of the purple sage : a nov | el                 |   |        |               |               |
| 3        | 00000334                | The La             | at trek                    |                    |   |        |               |               |
| 4        | 00000369                | Shadov             | on the mesa                |                    |   |        |               |               |
| 5        | 00001300                | Love co            | mes softly                 |                    |   |        |               |               |
| 6        | 00001301                | Love's             | enduring promise           |                    |   |        |               |               |
| 7        | 00001302                | Love's I           | ong journey                |                    |   |        |               |               |
| 8        | 00001304                | Love co            | mes softly                 |                    |   |        |               |               |
| 9        | 00003486                | Wander             | er of the wasteland        |                    |   |        |               |               |
| 10       | 00004091                | Loneso             | me dove                    |                    |   |        |               |               |
| 11       | 00004205                | The wa             | west : a novel             |                    |   |        |               |               |
| 12       | 00004347                | The gu             | is of August               |                    |   |        |               |               |
| 13       | 00005043                | Far awa            | iy nome<br>tora brothora   |                    |   |        |               |               |
| 14       | 00006125                | The be             | t of the American West II  | frontier adventure |   |        |               |               |
| 16       | 00006165                | Three-t            | en to Yuma : and other st  | pries              |   |        |               |               |
| 17       | 00006549                | The rev            | enant : a novel of revena  | 9                  |   |        |               |               |
| 18       | 00007776                | Outlaw             | ed : a novel               |                    |   |        |               |               |
| 19       | 00007777                | The bal            | lad of Hattie Taylor       |                    |   |        |               |               |
| 20       | 00804915                | The go             | od life of Western man     |                    |   |        |               |               |
|          |                         |                    |                            |                    |   |        | Romovo Scloct | ad From Quous |
|          |                         |                    |                            |                    |   |        | Remove Select | ea from Quede |

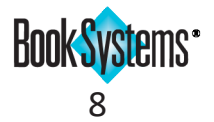

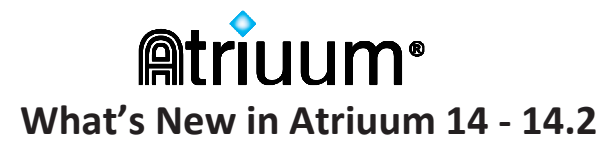

#### Publisher/Distributor Number

You can use vendor-assigned identification codes to keep track of items without ISBNs or UPCs, such as binge boxes, pre-order DVDs, and more. This new field displays on the **Add/Edit Bibliographic** and **Review Bibliographic** forms and when reviewing and editing requests (requires **Acquisitions** license).

| lit Item : Bibliographic F    | Record                   |                      |                                 |                      |                              |                            |                                  |                       |
|-------------------------------|--------------------------|----------------------|---------------------------------|----------------------|------------------------------|----------------------------|----------------------------------|-----------------------|
| Save                          | Delete Make Copy         | History Review A     | Add Holdings                    |                      | View: Full View 🗸            |                            |                                  |                       |
|                               | Study Progra             | ams Add New Item     |                                 |                      |                              |                            |                                  |                       |
| is hibliographic record bas   | no activo boldinge       |                      |                                 |                      |                              |                            |                                  |                       |
| is bibliographic record has   | no active notalligs.     |                      |                                 |                      |                              |                            |                                  |                       |
| tended Title: Every Last Seci | ret [videorecording]     |                      |                                 |                      |                              |                            |                                  |                       |
| tle: Every Last Secret [vide  | orecording]              |                      |                                 |                      |                              |                            |                                  |                       |
| This Is A Brief Record: 🔲 Re  | emove Record After Check | k In: 🗌              |                                 |                      |                              |                            |                                  |                       |
| Ordered Heldings (1)          |                          |                      |                                 |                      |                              |                            |                                  |                       |
| Barcode -                     | Call Number 🛎            |                      | Branch ≜                        | Act                  | ion                          |                            |                                  |                       |
| 00008120                      | Can Humber V             |                      | Main Library                    | Edit                 | t                            |                            |                                  |                       |
| Core                          |                          |                      |                                 |                      |                              |                            |                                  |                       |
| Taract audience:              | A duite                  |                      | DDA Contenti                    |                      |                              |                            |                                  |                       |
| Material Type:                | Addit                    |                      | RDA Content.                    |                      | *                            |                            |                                  |                       |
| Author Type:                  | Corporate Name           |                      | RDA Carrier                     |                      | <u> </u>                     |                            |                                  |                       |
| Author Type.                  | Corporate Name           |                      | RDA Camer.                      |                      | •                            |                            |                                  |                       |
| Author Dates:                 |                          |                      |                                 |                      |                              |                            |                                  |                       |
| Source:                       |                          |                      |                                 |                      |                              |                            |                                  |                       |
| oource.                       | Vortical Entortainmo     | ant                  |                                 |                      |                              |                            |                                  |                       |
| Publisher:                    |                          | anc                  | 11                              |                      |                              |                            |                                  |                       |
| Place of Publication:         |                          |                      |                                 |                      |                              |                            |                                  |                       |
| These of Fublication.         |                          |                      | //                              |                      |                              |                            |                                  |                       |
| Edition:                      |                          |                      |                                 |                      |                              |                            |                                  |                       |
| Copyright Date:               | 2022                     |                      |                                 |                      |                              |                            |                                  |                       |
| Publication Date:             | 2022                     | Boyiow Bibl          | liographio                      |                      |                              |                            |                                  |                       |
| Publisher/Distributor Numb    | per: 14974911            |                      | lographic                       |                      |                              |                            |                                  |                       |
| LCCN:                         |                          | Title:               | Every Last Secret [video        | recording]           | owe/Patings                  |                            |                                  |                       |
| ISBN:                         |                          | Copy Status          | : 0 of 1 copies currently ava   | ailable Create Reser | ve                           |                            |                                  |                       |
|                               |                          | Usage:               | Last Year's Circulation: 0      |                      |                              |                            |                                  |                       |
| UPC:                          |                          | Notos                | Total Circulation: 0            |                      |                              |                            |                                  |                       |
|                               |                          | Notes.               | View History For This Bi        | bliographic Record   | View                         |                            |                                  |                       |
|                               |                          |                      | Invoice Numbers For Th          | is Bibliographic Re  | cord                         |                            |                                  |                       |
|                               |                          | Holding              | is Information (1)              |                      |                              |                            |                                  |                       |
|                               |                          | Barcode<br>00008120  | ✓ Status ♦ Last Che<br>On Order | ecked Out To 🗢       | Reservations ¢ Cur<br>0 Main | rent Location 🗢<br>Library | Physical Location<br>Main Stacks | Action<br>Review Item |
|                               |                          | Details              | )                               |                      |                              |                            |                                  |                       |
|                               |                          | Title:               | Every Last Se                   | cret [videorecordin  | g]                           |                            |                                  |                       |
|                               |                          | Author:              |                                 |                      | ISBN:                        |                            |                                  |                       |
|                               |                          | Series Ti            | itle:                           |                      | Material Type:               | DVD                        |                                  |                       |
|                               |                          | Publishe<br>Place of | r: Vertical Enterta             | ainment              | Copyright Date:              | 2022                       |                                  |                       |
|                               |                          | Publicat             | ion:                            |                      | Publication Date:            | 2022                       |                                  |                       |
|                               |                          | Stateme              | nt Of<br>sibility:              | $\rightarrow$        | Publisher/Distributor No     | imber: 14974911            |                                  |                       |
|                               |                          | Physical<br>Descript | ion:                            |                      |                              |                            |                                  |                       |
|                               |                          | Artist:              |                                 |                      |                              |                            |                                  |                       |
|                               |                          |                      |                                 |                      |                              |                            |                                  |                       |
|                               |                          | Target A             | udience:                        |                      |                              |                            |                                  |                       |

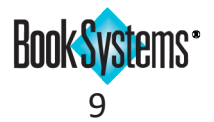

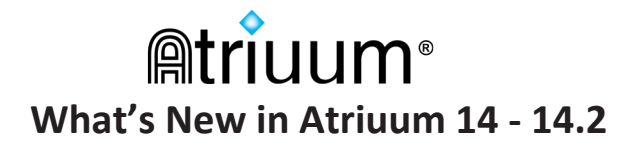

#### Authority (requires license)

#### **Quick Authority Lookup**

You can quickly look up a MARC authority record from the Library of Congress and apply the term to your record to standardize your authors and subject headings.

| Analytics         |                                                |            |                                             |
|-------------------|------------------------------------------------|------------|---------------------------------------------|
| Subject Headings: |                                                |            |                                             |
| Topical Term      | Partition                                      | <br>Browse | Add Authority Term   Quick Authority Lookup |
|                   | "Partition" is not a preferred authority term. | <br>       |                                             |
| General           | ▼ [                                            | <br>Browse |                                             |

Click **Quick Authority Lookup** to search the Library of Congress authority records for a matching term; a report displays. You can hover over an entry to view the raw data from the MARC record to ensure this is the correct term. Click to select this term and save it to your bibliographic record. The **Locally Created Authority** form displays the **Preferred**, **See From**, and **See Also From** terms. A **link** allows you to view the full authority MARC record data.

| Locally Created Authori     | ty                                                                                                    |
|-----------------------------|----------------------------------------------------------------------------------------------------|
| Save Delete                 |                                                                                                    |
| Term:                       | Partition, Territorial                                                                                  |
| See From (Non-Preferred):   | Divided states<br>Partitioned states<br>States, Divided<br>States, Partitioned<br>Territorial partition |
| See Also From:              | Administrative and political divisions<br>Dismemberment of nations                                      |
| Туре:                       | Subject authority 💙                                                                                     |
| Can be used as a suffix:    |                                                                                                    |
|                             | MARC Record                                                                                             |
| Return To Bibliographic Rec | cord                                                                                                    |

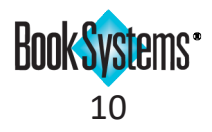

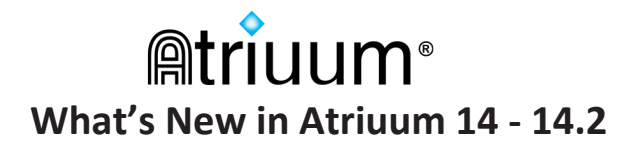

#### Reserves

#### **Reserve Activation Date**

Reserves now have a **Begin Date** and **End Date** so titles can be reserved for when the patron needs them. For example, a patron might need to reserve a book to take with them on a planned vacation or want to reserve items in a series at intervals rather than all at once. Reserve activation dates can be set on the administrative side of Atriuum; you can also allow patrons to use this option when making reserves through **OPAC**.

| Title:<br>Author:                        | Anatomy of a scandal<br>Vaughan, Sarah,                                                     |                                                                 |
|------------------------------------------|---------------------------------------------------------------------------------------------|-----------------------------------------------------------------|
| Comment:                                 |                                                                                             | Reserves expire a<br>in the future. To<br>the default, visit th |
| Pick Up At:<br>Reserve Period:           | East Branch  Begin Date: 04/08/2022 End Date: 05/08/2022                                    | Select All Deselect All                                         |
| 1. Barcode: (<br>Branch: M<br>Item Circu | 00008102<br>ain Library at Main Stacks<br>Iation Class: Circulation Call Number: 823.92 Vau | Reserve: 🗹                                                      |
| Item 00008102 is                         | on the shelf at Main Library.                                                               |                                                                 |

#### To allow patrons to set reserve activation dates

- 1. Go to Administration/OPAC/Patron Accounts.
- 2. In the *Reserve Settings* section, next to Allow Patrons To Delay Reserves, click Yes.
- 3. Click Save.

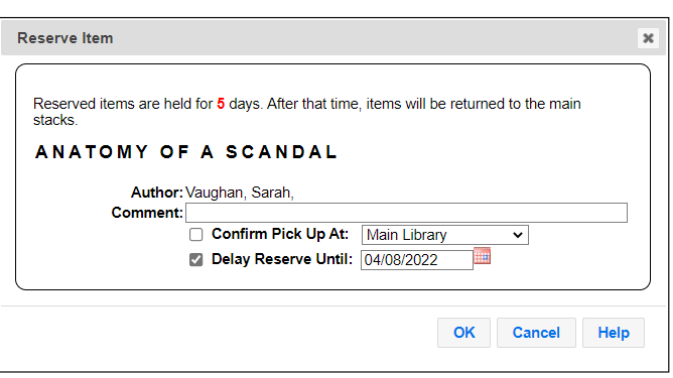

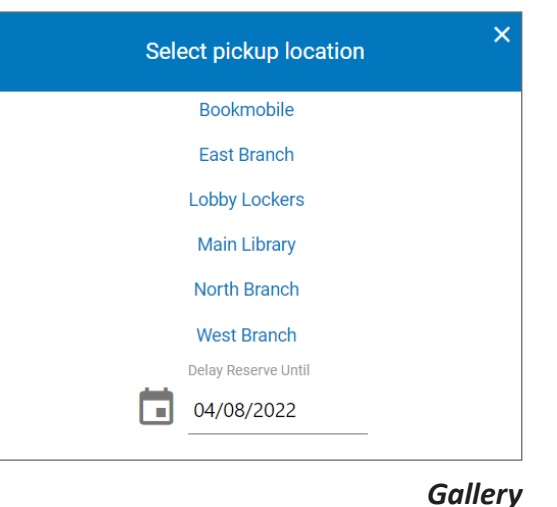

Canvas

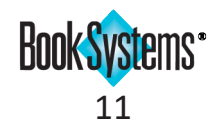

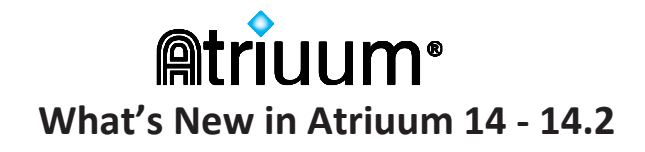

#### **Edit Reserve**

If a patron needs to change an existing reserve, staff can modify the details so that the patron does not lose their place in line.

- 1. Go to **Patrons/Review** and search for the patron who has the reserve.
- 2. In the List Of Reserves, click Reserve Details, and then click Edit Reserve.
- 3. Modify the comment, pickup location (Centralized only), and active dates as needed. Then, click **Save**.

| Reserves                                                                                                    |                                                   |                                                                          |
|----------------------------------------------------------------------------------------------------|---------------------------------------------------|--------------------------------------------------------------------------|
|                                                                                                    |                                                   | Prioritize To Front                                                      |
| Title: Anatomy of a s<br>Author: Vaughan, Sarah<br>Date Reserved: 04/26/2022 02:0<br>Reserve Period: 04/26/2022 - 04<br>Pick Up At: East Branch<br>sition In Queue: 1st<br>Call Number: 823.92 Vau | candal / Sarah Vaughan.<br>,<br>7:11PM<br>26/2023 | Reserve Details<br>Fulfill Reserve With Alternate Item<br>Cancel Reserve |
| Edit Reserve                                                                                                    |                                                   |                                                                          |
| Reserve For: Nes                                                                                                    | bitt, Virginia (401643)                           |                                                                          |
| Title:<br>Author:                                                                                                    | Anatomy of a scandal<br>Vaughan, Sarah,           |                                                                          |
| Comment:                                                                                                    |                                                   |                                                                          |
| Pick Up At:<br>Reserve Period:                                                                                                    | East Branch   Begin Date: 04/26/2022              | End Date: 04/26/2023                                                     |
|                                                                                                    |                                                   |                                                                          |

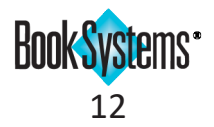

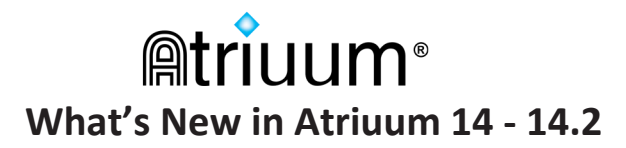

#### New Links for Placement on Reserve Shelf

When an item is checked in that needs to be put on the Reserve Shelf for another patron, new **links** allow you to quickly navigate to the patron or item record so you can view more information or take any necessary action. You can also click **Return To Reserves** to cancel placement on the Reserve Shelf at this time (the patron remains in the reserve queue).

| Barcode:                                                                   | Special Check In Date: Waive Overdue Fines: En                                                                                                    | nail Confirmation: 🗌                                                 |
|----------------------------------------------------------------------------|----------------------------------------------------------------------------------------------------|----------------------------------------------------------------------|
|                                                                            |                                                                                                    | Successful Check In:<br>Failed Check In: 0<br>Items With Warnings:   |
|                                                                            | Check In Start Over                                                                                                    |                                                                      |
| Warnings                                                                   |                                                                                                    |                                                                      |
| Place On Reser<br>be put on the R<br>is Main Library.                      | ve Shelf - Item 'All the light we cannot see : a novel / Anthony Doerr.' (00<br>eserve Shelf for patron Evans, James (401171). Pick-up is expected at E                                           | 005705) is on reserve and should<br>ast Branch. Home Branch for Item |
| Items For Pla                                                              | cement On Reserve Shelf                                                                                                    |                                                                      |
| All the light we<br>Print Reserve F<br>Patron Contact F<br>Home Phone: 4   | cannot see : a novel (00005705) is On Reserve For Evans, James (401171<br>leccipt Return To Reserves<br>Preference: None<br>80.831.1364 Work Phone: 602.451.5684                                  |                                                                      |
| Successes _                                                                |                                                                                                    |                                                                      |
| Title: All the lig<br>Barcode: 00005<br>Author: Doerr, A<br>Was Due On: 09 | ht we cannot see : a novel / Anthony Doerr.<br>705 + Checked Out To: Foudy, Sean (Check Out)<br>Inthony, Patron Circulation Class: Adults<br>9/13/2021 Patron Report Class: MOPS<br>Cost: \$16.00 |                                                                      |

#### **Reserve Shelf Information**

Two additions to the **Reserve Shelf** details for each item allow you to make decisions about what to do with expired reserves.

Expired reserves now display in red so you can easily single them out for action. Additionally, the **Active Reserves:** count tells you how many other patrons have this item on hold; use this information to decide whether to allow this patron extra time to pick up the reserve or to move it to the next patron in line.

|               | Patron:             | Valaski, Peggy (400260)                  | Delete: 🗆                                  |
|---------------|---------------------|------------------------------------------|--------------------------------------------|
|               | Title:              | The boy in the striped pajamas : a fable | Re-Print Reserve Receipt                   |
|               | Author:             | Boyne, John,                             | Email/Text Patron That Items Are Available |
|               | Barcode:            | 00005163                                 | Return To Reserves                         |
|               | Contact Preference: |                                          | PAJAMAS                                    |
| $\rightarrow$ | Placed On Shelf:    | 03/16/2022 02:08:26AM                    |                                            |
|               | Pick Up At:         | East Branch                              | Change Pickup Location                     |
|               | Active Reserves:    | 1                                        |                                            |
|               | Comment:            |                                          |                                            |
|               |                     |                                          |                                            |
|               |                     |                                          |                                            |
|               |                     |                                          |                                            |

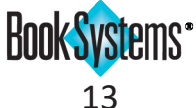

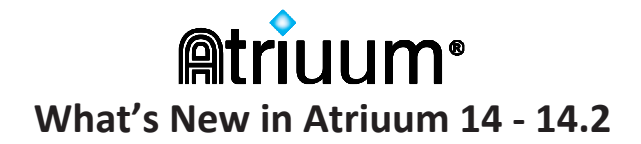

#### **Reserve Shelf Sorting and Filtering**

If you have a large number of items on the Reserve Shelf, you can use new options to limit the entries to a single patron or rearrange the order of entries for easier viewing.

- Filtering Use the left-hand drop-down list to limit the displayed entries to those of a single patron (only patrons with items on the shelf display). Click **Change View**.
- Sorting Use the two right-hand drop down lists to rearrange the entries by *Date Placed On Shelf, Date Reserved, Patron,* or *Title* and to indicate an *Ascending* or *Descending* sort. Click Change View.

| Patro                                                                                                    | n Barcode:                                                                                            |                                                 |        |   |                    | Lookup                 |                                                                                 |                                                                                                    |
|----------------------------------------------------------------------------------------------------|----------------------------------------------------------------------------------------------------|-------------------------------------------------|--------|---|--------------------|------------------------|---------------------------------------------------------------------------------|----------------------------------------------------------------------------------------------------|
| Iten                                                                                                    | n Barcode:                                                                                            |                                                 |        |   |                    |                        |                                                                                 |                                                                                                    |
| 1                                                                                                    | Comment:<br>Pick Up At:                                                                               | East Branch                                     | ~      |   | Add To Reserve Shi |                        |                                                                                 |                                                                                                    |
| View the reserve shelf<br>Show results for                                                                             | at Ei                                                                                                 | ast Branch<br>I Patrons                         | ~      | ~ | Sort results by    | Date Placed On Shelf 🗸 | Ascending 🗸                                                                     | Change View                                                                                                    |
| Items On The Rese                                                                                                    | erve Shelf                                                                                            |                                                 |        |   |                    |                        |                                                                                 |                                                                                                    |
|                                                                                                    |                                                                                                    |                                                 |        |   |                    |                        |                                                                                 |                                                                                                    |
|                                                                                                    |                                                                                                    |                                                 |        |   | Save Changes       |                        |                                                                                 |                                                                                                    |
|                                                                                                    |                                                                                                    |                                                 |        |   | Save Changes       | Send notifi            | cations for all deleted i                                                       | tems: 🗆                                                                                                    |
| Patron:                                                                                                    | Aguilar, Alei                                                                                         | andro "Alex" (4                                 | 01769) |   | Save Changes       | Send notifi            | cations for all deleted i                                                       | tems: 🗆<br>elete:                                                                                                    |
| Patron:                                                                                                    | Aguilar, Alej                                                                                         | andro "Alex" (4                                 | 01769) |   | Save Changes       | Send notifi            | ications for all deleted i<br>D<br>Re Print Reserv                              | tems:                                                                                                    |
| Patron:<br>Title:                                                                                                    | Aguilar, Alej<br>The bad beg                                                                          | andro "Alex" (4<br>jinning                      | 01769) |   | Save Changes       | Send notifi            | cations for all deleted i<br>D<br>Re-Print Reserv                               | tems:  elete:  tems:  tems:  t |
| Patron:<br>Title:<br>Author:<br>Barcode:<br>Contact Preference:<br>Placed On Shelf:                                    | Aguilar, Alej<br>The bad beg<br>Snicket, Lem<br>00006832<br>Email<br>10(11/2022 0                     | andro "Alex" (4<br>linning<br>ony.<br>1-12-22PM | 01769) |   | [Save Changes]     | Send notifi            | cations for all deleted i<br>D<br>Re-Print Reserv<br>Return To                  | tems:  elete: re Receipt Reserves                                                                                                    |
| Patron:<br>Title:<br>Author:<br>Barcode:<br>Contact Preference:<br>Placed On Shelf:<br>Pick Un At:                     | Aguilar, Alej<br>The bad beg<br>Snicket, Lem<br>00006832<br>Email<br>10/11/2022 0<br>East Branch      | andro "Alex" (4<br>iinning<br>ony.<br>1:12:22PM | 01769) |   | [Save Changes]     | Send notifi            | cations for all deleted i<br>D<br>Re-Print Reserv<br>Return To<br>Change Pickug | tems:  elete:  elete:  Reserves                                                                                                    |
| Patron:<br>Title:<br>Author:<br>Barcode:<br>Contact Preference:<br>Placed On Shelf:<br>Pick Up At:<br>Active Reserves: | Aguilar, Alej<br>The bad beg<br>Snicket, Lem<br>00006832<br>Email<br>10/11/2022 0<br>East Branch<br>0 | andro "Alex" (4<br>iinning<br>ony.<br>1:12:22PM | 01769) |   | [Save Changes]     | Send notifi            | cations for all deleted i<br>D<br>Re-Print Reserv<br>Return To<br>Change Pickup | tems:  elete: re Receipt Reserves Location                                                                                                    |

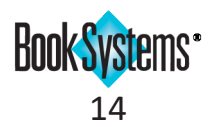

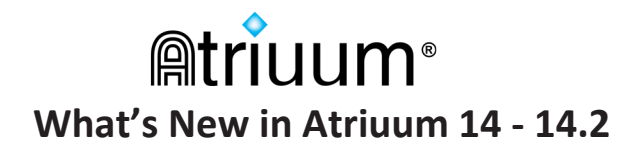

#### **Pickup Location Confirmation**

To ensure your patrons are aware of the pickup location they are designating, a new confirmation check box requires them to confirm the location of their choice.

This option does not apply if you are using **Quick Reserve**. Text and messages on this form vary depending on your settings. No additional setup is required for this confirmation check box.

| Reserve Item                                                                                                 | x |
|----------------------------------------------------------------------------------------------------|---|
| Reserved items are held for <mark>5</mark> days. After that time, items will be returned to the main stacks. |   |
| You will be 1st in line.                                                                                     |   |
| Author: Hannah, Kristin.<br>Comment:<br>Confirm Pick Up At: East Branch                                      |   |
| OK Cancel Help                                                                                               |   |

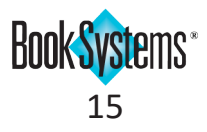

# Mtriuum® What's New in Atriuum 14 - 14.2

#### Reserves

#### **Delete Holdings with Reserves**

If your library has other copies attached to an outstanding reserve that can fulfill the reservation, you can delete damaged or lost copies without having to remove the offending copy from the reservation. This requires no additional setup.

| Edit Item : Bibliographic Re                                           | cord                                                           |                                       |                    |
|------------------------------------------------------------------------|----------------------------------------------------------------|---------------------------------------|--------------------|
|                                                                        | Save Delete                                                    | Make Copy History Review Add Holdings | View: Full View 🗸  |
|                                                                        | S                                                              | tudy Programs Add New Item            |                    |
| Record was successfully delete                                         | d. Other holdings can fulfill this reservation                 | on.                                   |                    |
| Extended Title: Flat Stanley : his Title: [Flat Stanley : his original | original adventure / by Jeff Brown ; pictures i<br>I adventure | by Macky Pamintuan.                   | <b>FINI STINUE</b> |
| Exclude From Authority:                                                | Create Local Authority:                                        |                                       | E Anter            |
| This Is A Brief Record:                                                | Remove Record After Check In:                                  |                                       | Snapshot           |
| Active Holdings (2)                                                    |                                                                |                                       | Shapshot           |
| Barcode 🗸                                                              | Call Number 🗢                                                  | Branch 🗢                              | Action             |
| 00001026                                                               | FIC Bro                                                        | West Branch                           | Edit               |
| 00001027                                                               | FIC Bro                                                        | North Branch                          | Edit               |

#### **Remove Reserve From Holding**

If a reservation needs to be cancelled, there is a new way to quickly remove a reserve via a link on the Review Item form. This requires no additional setup. Simply click **Cancel Reserve** in the List of Reserves form.

| List Of R<br>Create Re<br>Update Or | eserves<br>erve For This Item<br>dering                                                                          |                                                                                                    |
|-------------------------------------|----------------------------------------------------------------------------------------------------|----------------------------------------------------------------------------------------------------|
| 1. 涂 ≏<br>∛ ⊽                       | Smith, Tim "Red"<br>Barcode: 400217<br>Date Reserved: 01/29/2021 02:08:31PM<br>Pick-Up At: Book Trailer          | Check Out To Patron       Legend:         Review Patron       Adve Up         Add To Reserve Shelf       Reorder To Front         Reserve Details       Reorder To Back         Cancel Reserve       Cancel Reserve |
| 2. 余 ▲                              | Jane, Smith<br>Barcode: 892<br>Date Reserved: 01/29/2021 02:14:21PM<br>Pick-Up At: Book Trailer                  | Check Out To Patron<br>Review Patron<br>Add To Reserve Shelf<br>Reserve Details<br>Cancel Reserve                                                                                                    |
| 3. 余 △<br>≽ ⊽                       | Aguilar, Alejandro "Alex"<br>Barcode: 401769<br>Date Reserved: 01/29/2021 02:14:45PM<br>Pick-Up At: Book Trailer | Check Out To Patron<br>Review Patron<br>Add To Reserve Shelf<br>Reserve Details<br>Cancel Reserve                                                                                                    |

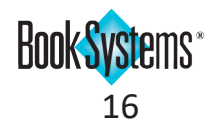

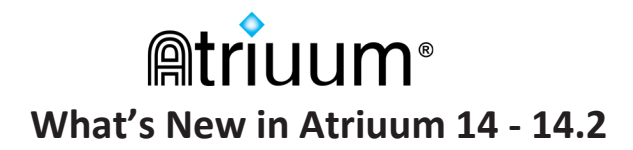

#### **Patron Unavailability Dates**

If you want to allow patrons to indicate a time frame they will be unable to claim reserves, you can enable or disable this option to allow them to edit this information from **OPAC** (currently only in **Canvas** interface).

#### To change the setting

- 1. Click Administration from Atriuum's Menu Bar, and then click OPAC.
- 2. Click Patron Accounts.
- 3. Next to Allow Patrons To Specify Unavailability Dates:, click Yes to show the option in My Items, or click No to hide it.
- 4. Click Save.

|                                             | Save                           | e (?)                                                                         |  |
|---------------------------------------------|--------------------------------|-------------------------------------------------------------------------------|--|
| Datron Account Sottings                     |                                |                                                                               |  |
| Display My Itoms On OPAC:                   | Vee: 🔿 Ne                      |                                                                               |  |
| My Items Location:                          | Yes. IND                       |                                                                               |  |
| Display Dates Information Whee Law          | Home Pag                       | je Account Widget ♥                                                           |  |
| Jisplay Patron Information when Logo        | ged On. O Name A               | And Barcode                                                                   |  |
|                                             | Name C                         | Only                                                                          |  |
|                                             | O No Nam                       | ne Or Barcode                                                                 |  |
| Require Patron Log On To Access eBo         | Doks In OPAC: Yes:  No         |                                                                               |  |
| Now Patrons to Change Account Info          | Prom OPAC: Yes: O No           |                                                                               |  |
| Allow Patrons to Specify Unavailability     | y Dates: Yes:  No              |                                                                               |  |
| now Parrons to Change Their Passw           | Voru. [r] Yes:  No             |                                                                               |  |
| llow Patrons To Reset Their Passwor         | rd: [?] Yes:  No               |                                                                               |  |
| NIOW Patrons To View Circulation Her        |                                |                                                                               |  |
| Ilow Patrons To Disable And Clear           | Reserves It                    | tems Out Fines Account Interests History                                      |  |
| Allow Patrons To View Booking Info<br>DPAC: | CHANGE YOUR A                  | CCOUNT INFORMATION                                                            |  |
| Enable Watch Lists:                         | Address:                       | 15434 N. 161 Ave.                                                             |  |
| Allow Patrons To Renew Library Car          |                                | Pleasantville, AL 55555                                                       |  |
|                                             | Contact Preference:            | Not Specified: O Email: O lext: O Home Phone: O Mobile Phone: O Work Phone: O |  |
|                                             | Email Address:                 | atriuumpatron@gmail.com                                                       |  |
|                                             | Verify Email Address:          | atriuumpatron@gmail.com                                                       |  |
|                                             |                                | Remind Me By Email When My Items Are Due Back                                 |  |
|                                             |                                | 1 Days Before Item Is Due                                                     |  |
|                                             | Home Phone:                    | (555) 123-4567                                                                |  |
|                                             | Mobile Phone:                  | (555) 123-4567 *                                                              |  |
|                                             | Work Phone:                    |                                                                               |  |
|                                             | Create A New OPAC Password     | d                                                                             |  |
|                                             | New Password:                  |                                                                               |  |
|                                             | Verify New Password:           | *                                                                             |  |
| 11                                          | Disable History:               | Yes: No:                                                                      |  |
|                                             | Distable History.              |                                                                               |  |
|                                             | Unavailability Start Date [?]: | 02/25/2021 Unavailability End Date: 03/10/2021 🕮 📾                            |  |

Options display on the **Account** tab of **My Items**. This feature will be available in the new **Gallery OPAC** interface next cycle.

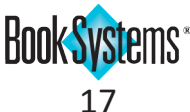

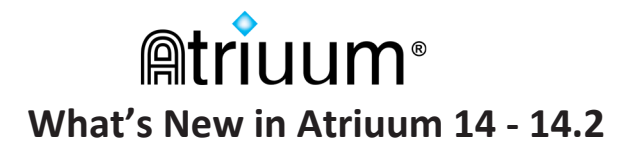

#### List of High Demand Items

If your library processes a lot of reserves, it may be helpful to know which items are most frequently requested. A new report allows you to see the most in demand items so you can determine if you need to purchase more copies.

#### To view the List Of High Demand Items report

- 1. Click **Reports** from Atriuum's **Menu Bar**; under **Administration**, click **Standard/Saved**.
- 2. Click List Of High Demand Items.
- 3. The report opens in a new window, displaying reserved items in descending order based on the **Reserves Ratio**.

The **Reserves Ratio** is calculated by comparing the number of reserves to the number of active holdings in the database. The higher the number, the longer the predicted wait will be for this item. By default, the report shows any items with ratios of **2** or higher; to narrow your results, edit the report to increase this number.

| Edit This Rep<br>As Text Exp | oort Email Report Printable            | Version Export MARC            | Records Export Re                                          | port As CSV      | Export Report     |
|------------------------------|----------------------------------------|--------------------------------|------------------------------------------------------------|------------------|-------------------|
| Action Line                  | # Title                                | Author's Name                  | ISBN                                                       | Material<br>Type | Reserves<br>Ratio |
| Review 1                     | Devoted                                | Koontz, Dean R.                | 9781542019507<br>1542019508<br>9781542019514<br>1542019516 | Book             | 10                |
| Review 2                     | Finding ashley : a novel               | Steel, Danielle                | 9781984821461                                              | Book             | 8                 |
| Review 3                     | Unyielding hope                        | Oke, Janette,                  | 9780764235672<br>0764235672<br>9780764235108<br>0764235109 | Book             | 4                 |
| Review 4                     | Later                                  | King, Stephen                  | 9781789096491<br>1789096499                                | Book             | 4                 |
| Review 5                     | The drowning kind                      | McMahon, Jennifer,             | 9781982153922<br>9781982153939                             | Book             | 4                 |
| Review 6                     | Sooley : a novel                       | Grisham, John                  | 9780385547680                                              | Book             | 3                 |
| Review 7                     | Tenet                                  | Christopher Nolan,<br>director |                                                            | Blu-ray          | 2                 |
| Review 8                     | The beautiful mystery                  | Penny, Louise.                 | 9780312655464<br>0312655460                                | Book             | 2                 |
| Review 9                     | Vertigo 42 : a Richard Jury<br>mystery | Grimes, Martha.                | 9781476724027                                              | Book             | 2                 |
| Review 10                    | Flat Stanley : his original adventure  | Brown, Jeff,                   | 9780060097912<br>(pbk.)<br>0060097914 (pbk.)               | Book             | 2                 |
| Edit This Rep<br>As Text Exp | oort Email Report Printable            | Version Export MARC            | Records Export Re                                          | port As CSV      | Export Report     |
| Save R                       | eport Template For Quick               | Generation                     |                                                            |                  |                   |
| Saver                        | eport lemplate For Quick               | Generation                     |                                                            |                  |                   |

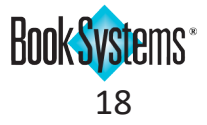

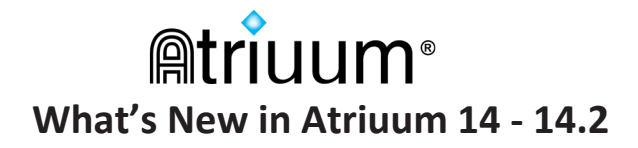

#### Library

#### **Additional Custom Item Status Options**

You can use custom item status to indicate whether an item is available for reserves and for circulation. For example, you might want items *In Repair* to be reservable because you expect the item to return, but you might not want to allow reserves for *Claims Returned* items since it is unlikely the copy will be available any time soon.

Similarly, you may want to block items from circulation if they are unavailable for check out but the records cannot be deleted for administrative reasons; for example *Damaged* items might have outstanding fines that need to be resolved before the record can be deleted.

- 1. Go to Administration/Circulation/Custom Item Status.
- 2. Click Edit next to the status you need to modify.
- 3. Next to Allow Reserve, click Yes or No to allow or block reserves for items with this status.
- 4. Next to **Block From Circulation**, click **Yes** or **No** to block or allow circulation for items with this status; an error during check out can be overridden with the correct supervisor permission.
- 5. Click Save.

| Edit Custom Item St     | tatus                                               |   |
|-------------------------|-----------------------------------------------------|---|
| Name:                   | Claims Returned                                     | ? |
| Description:            | The last patron to borrow this item claims it has b |   |
| Include In OPAC:        | ⊖ Yes ◉ No                                          |   |
| Allow Reserve:          | ○ Yes ● No                                          |   |
| Block From Circulation: | ○ Yes ● No                                          |   |
|                         | Save Cancel                                         |   |

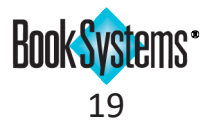

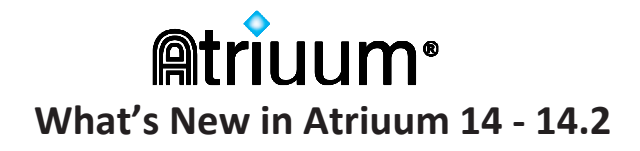

#### **Action Items Options**

Changes have been made to the **Action Items** (Clipboard) form for greater efficiency; workers can also choose which messages they need to receive.

Action Items can be sorted by **Date** or **Type** by clicking on the column headers. You can click the **Print** icon in the upper right to generate a hard copy of the messages.

| Action Items                  |                      |                                                                                   |
|-------------------------------|----------------------|-----------------------------------------------------------------------------------|
| Actions: 5 Manage Action Iter | ns                   |                                                                                   |
| Date                          | Туре                 | Message                                                                           |
| 🗆 📍 Apr 8, 2022 9:29 AM       | Shelf Removal        | Remove item 00003324 from Reserve Shelf for Patron Aguilar, Alejandro "Alex" (    |
| 🗆 🚦 Apr 8, 2022 9:28 AM       | Temporary Patro      | on A new patron has been automatically approved. Click here to review the Patron  |
| 🗆 🕈 Apr 8, 2022 9:27 AM       | Reserve Shelf        | Place on Reserve Shelf: Title: The Truth Commission : a novel Call Number: FIC    |
| 🗆 🕈 Apr 8, 2022 9:26 AM       | <b>Reserve Shelf</b> | Place on Reserve Shelf: Title: Tell the wolves I'm home : a novel Call Number: Fl |
| 🗆 🕈 Apr 8, 2022 9:24 AM       | Reserve Shelf        | Place on Reserve Shelf: Title: When I found you Call Number: FIC Hyd Physical     |
|                               |                      |                                                                                   |

To establish worker settings

- 1. Click Administration/Library/Worker Settings.
- 2. Next to each message type, select **Yes** or **No** to show or hide these messages.
- 3. Click Save.

| Message Settings For Action Items |                       |
|-----------------------------------|-----------------------|
| Show New Reserve: Ye              | es:   No:             |
| Show Reserve Shelf: Ye            | es: 🔘 No: 🔿           |
| Show Reserve Shelf Removal: Ye    | es:  No:              |
| Show Temporary Patrons: Ye        | es:  No:              |
|                                   |                       |
| Restore Defaults                  | Save My Reports Setup |

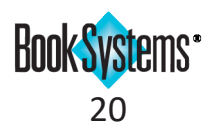

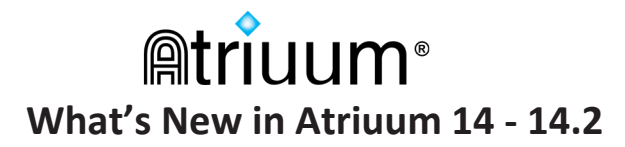

#### **Default Number of Days for Patron Emails**

When you add a new patron record, you can select their preferences for receiving notices for items due soon. To speed up new patron entry, you can establish a default number of days in advance to send reminder emails; this value will be applied to all new patron records, saving you time.

#### To edit the setting

- 1. Click Administration/Patrons/Patron Settings.
- 2. In the *Automatic Patron Notifications* section, next to **Email Patron Before Item Is Due**, enter a default number of days in advance to send reminders.
- 3. Click Save.

| Automatic Patron Notifications                                     |              |                   |
|--------------------------------------------------------------------|--------------|-------------------|
| Enable Mobile Phone Text Messaging To Patrons:                     | Yes: 🔘 No: 🔾 |                   |
| Send Patron Emails Using Custom Delivery Time<br>(Server Setting): | Yes: 🔿 No: 🔘 |                   |
| Email Patron Before Item Is Due:                                   | 3<br>Days    | Default Number Of |
| Email Patron As Soon As Item Is Overdue:                           | Yes: 🖲 No: 🔘 |                   |
| Resend Overdue Warning To Patron In:                               | 3            | Days              |
| Perpetually Send Overdue Emails:                                   | Yes: 🖲 No: 🔾 |                   |
| Email Patron When Item Is Marked Lost:                             | Yes: 🔘 No: 🔿 |                   |
| Email Patron When Card Expires Within:                             | 7            | Days              |

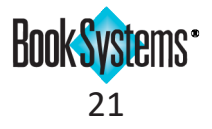

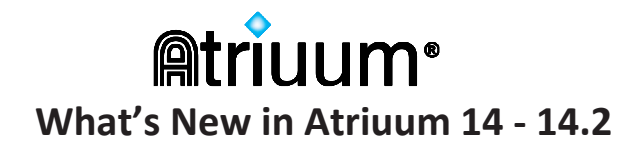

#### Inventory Custom Sounds

During inventory, staff can be audibly alerted of transaction statuses. By default, a sound will play when errors occur. You can also enable sounds for successful barcode entries and scans (items marked seen).

#### To enable custom sounds

- 1. Go to Administration/Library/Custom Sounds.
- 2. Click the purple header to expand the *Inventory* section.
- 3. Click each drop-down button, and click again to select a file from the list, or select **Upload Local Sound** to upload an .mp3 or .wav file from your computer.
- 4. When you are satisfied with your selections, click **Save**.

|                                                                      |                             | 6                   |
|----------------------------------------------------------------------|-----------------------------|---------------------|
| stomize circulation sounds by task using the options below. Visit Ci | rculation Settings to disal | ble all sounds. 🛛 🤇 |
| ✓ Main Circulation                                                   |                             |                     |
| Successful Check Out                                                 | checkout.mp3 🗸              | •                   |
| Successful Check In                                                  | checkin.mp3 🗸               |                     |
| Unsuccessful Check Out/In (Including Override Notifications)         | failure.mp3 🗸               | •                   |
| Repeat Check Out (Same Patron And Same Item)                         | dingkle.mp3 🗸               | •                   |
| Reserve Shelf Notification (When An Item Is Checked In)              | onreserveshelf.mp3 🗸        | •                   |
| Barcode Scanned/Entered In Check Out                                 | Local Sound                 | •                   |
| Inter-Branch Loan/ILL Notification                                   | scales.mp3 🗸                | •                   |
| Patron Birthday Notification                                         | happy-birthday.mp3 🗸        | •                   |
| Kit Notification                                                     | chime1.mp3 🗸                | •                   |
| Self Check Stations                                                  |                             |                     |
|                                                                      |                             |                     |
| - Inventory                                                          |                             |                     |
| Barcode Scanned/Entered                                              | None 🗸                      | •                   |
| Successful Entry (Item Marked Seen)                                  | None 🗸                      | •                   |
| Unsuccessful Entry (Any Inventory Error)                             | failure.mp3 🗸               | •                   |
| Save                                                                 |                             |                     |

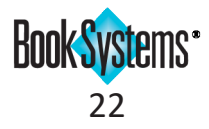

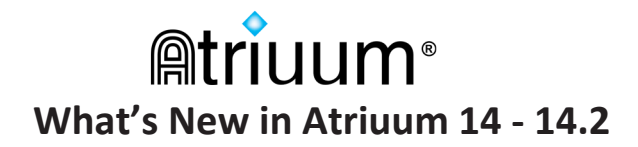

#### **Finalize Inventory Worker Permission**

Staff may assist with scanning items to mark them seen during inventory if they have the **Perform Inventory** permission. A new permission, **Finalize Inventory**, allows select workers to complete the inventory, marking outstanding unseen items as lost and triggering fines.

#### To enable the worker permission

- 1. Click **Administration/Library/Worker Records**, and click **Edit** for the worker or worker group you need to modify.
- 2. In the *Material Related Permissions* section, next to **Finalize Inventory**, click the empty check box to enable the permission.
- 3. Click Save.

| Material Related Permissions  |                         |
|-------------------------------|-------------------------|
|                               | Enabled                 |
| Add New Bibliographic Records |                         |
| Add New Brief Records         | ✓                       |
| Add New Holdings Records      |                         |
| Change Custom Item Status     | ✓                       |
| Delete Bibliographic Records  | ✓                       |
| Delete Holdings Records       |                         |
| Edit Bibliographic Records    |                         |
| Edit Holdings Records         | ✓                       |
| Finalize Inventory            |                         |
| Import Authority Records      |                         |
| Mark Items Lost/Found         |                         |
| Perform Inventory             |                         |
|                               | Select All Deselect All |

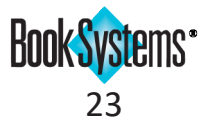

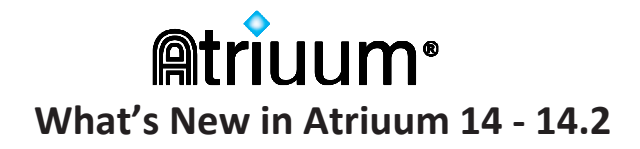

#### Reports

#### **Days Exactly Overdue Filter**

If you send out overdue form letters to your patrons when items are a specific number of days overdue, we have created a qualifier in our reports to make that easier to do.

#### To create a filter

- 1. Go to Reports/Patrons/Patron List.
- 2. Click to select the check box for Patrons Who Have Items Overdue.
- 3. Next to **Patrons Who Have Items X Days Overdue**, click the drop-down list, and click again to select *Exactly*. Enter a number of days that items are past due.
- 4. Click *Generate Report* to view the filtered results.

| Patron Name              | ✓ Contains           | Phrase          |                                 |
|--------------------------|----------------------|-----------------|---------------------------------|
| Patron Barcode           | ✓ Contains           | Phrase          |                                 |
| Patron Circulation Clas  | s Equals Any Patro   | n Circulation C | lass 🗸                          |
| Patron Report Class Ed   | uals Any Patron R    | eport Class     | ~                               |
| Patrons Who Have         | Items Out            | Patrons Who     | o Have Items Overdue            |
| Patrons Who Have         | Fines                | Patrons Wheeler | o Need Barcodes Printed         |
| Patrons Who Have         | Fines For Lost Items | Patrons Who     | Have Items On The Reserve Shelf |
| Patrons Whose Car        | ds Have Expired      |                 |                                 |
| Patrons Who Have Items   | xactly               | ~               | Days Overdue                    |
| Patrons Who Have Not Bee | Modified Since       |                 |                                 |
| Datropa Wha Have Nat Had | Actions Since        |                 |                                 |

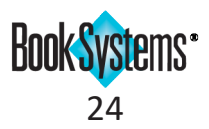

# Mtriuum® What's New in Atriuum 14 - 14.2

#### Covid-19 and your Library

Libraries are adapting to these uncertain times to continue serving their patrons and communities. We appreciate what you do!

Our new **Quarantine** feature (described on the next page) allows you to automatically delay pickup notifications if you are isolating items temporarily before returning them to circulation.

Other features that can assist your library at this time in Atriuum include the following settings/options:

- **Temporary Approval of Library Cards** You can allow patrons to register online and begin using the library and digital resources immediately without requiring an in-person application. To set this up, go to Administration/OPAC/Library Registration Settings.
- Auto-renewal for Checked Out Items You can set up automatic renewals based on circulation rules to allow patrons to keep items longer, reducing physical trips to the library. Auto-renewals are automatic unless another patron has reserved the item and is waiting on it. To set this up, go to Administration/ Circulation/Circulation Rules.
- Additional Reserve Message For Auto Reserve Shelf Notifications You can add extra instructions for pickup notifications, such as a call-ahead number for curbside service. To set this up, go to Administration/Circulation/Circulation Settings and enter information in the message field.

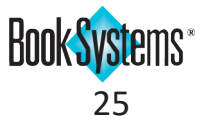

# Mat's New in Atriuum 14 - 14.2

#### **Item Quarantine Settings**

If your library is quarantining items when they are returned as a public health precaution, you can use the Quarantine feature in Atriuum to flag items that are in quarantine and delay pickup notifications. Once the quarantine period is expired, the notifications are sent out according to your preexisting settings.

#### To establish Item Quarantine Settings

- 1. Click Administration from Atriuum's Menu Bar, and then click Circulation.
- 2. Click Item Quarantine Settings.
- 3. Click Yes next to Enable Item Quarantine.
- 4. Enter a number of days to quarantine items.
- 5. By default, *In Quarantine* is the delivered custom item status used to indicate quarantined items; if needed, click the drop-down button, and click again to make a different selection.
- 6. Click Save Changes.

When items are checked in, their status is updated, and messages alert you to quarantine the item.

| rcode:                                                                                                    | Special Check In Date:<br>Waive Overdue Fines: Email Confirmation: Successful Check In<br>Failed Check In: 0<br>Items With Warnings<br>Check In Start Over                                                          |
|----------------------------------------------------------------------------------------------------|----------------------------------------------------------------------------------------------------|
| Warnings                                                                                                    | R #                                                                                                    |
| Place On Reserve Shelf<br>be placed in quarantine<br>patron Smith, Jennifer (S                                                                                | After Quarantine - Item 'Flight : a novel of suspense / Jan Burke' (00007064) should<br>until 02/26/2021. Item is on reserve and should be put on the Reserve Shelf for<br>01). Pick-up is expected at East Branch. |
|                                                                                                    |                                                                                                    |
| Items For Placement                                                                                                    | On Reserve Shelf                                                                                                    |
| Items For Placement<br>Flight : a novel of suspens<br>Quarantined. Delay notif<br>Print Reserve Receipt<br>Patron Contact Preference<br>Home Phone: 334707425 | On Reserve Shelf<br>e (00007064) is On Reserve For Smith, Jennifer (901)<br>ications to patron until 02/26/2021.<br>E: None<br>3                                                                                    |
| Items For Placement<br>Flight : a novel of suspens<br>Quarantined. Delay notif<br>Print Reserve Receipt<br>Patron Contact Preference<br>Home Phone: 334707425 | On Reserve Shelf<br>e (00007064) is On Reserve For Smith, Jennifer (901)<br>ications to patron until 02/26/2021.<br>e: None<br>3                                                                                    |

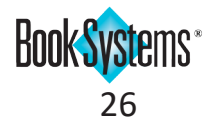

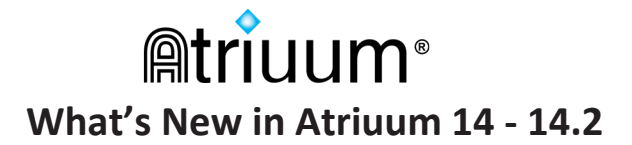

#### **Quarantine in Atriuum**

This special status displays in Atriuum and **OPAC** to keep staff and patrons apprised of items' current condition. You can also generate a report of quarantined items for maintaining your **Reserve Shelf**.

Use the List Of Items In Quarantine report (Standard/Saved Reports) to see what items are currently isolated.

List Of Items In Quarantine

Report Results For: Custom Item Status equals "In Quarantine" 63 Result(s) Found.

Displaying Results 1 - 12

Edit This Report Email Report Printable Version Export MARC Records Export Report As CSV Export Report As Text Export Options

| 1 [2] [3] [4] [5] [6] Next > | (Total Pages: 6) | Jump To |
|------------------------------|------------------|---------|
|------------------------------|------------------|---------|

| Action | Line # | Call<br>Number | Holdings<br>Barcode | Title                                              | Current<br>Location | Quarantine End<br>Date | On Reserve<br>Shelf |
|--------|--------|----------------|---------------------|----------------------------------------------------|---------------------|------------------------|---------------------|
| Review | 1      | FIC Bur        | 00007064            | Flight : a novel of suspense                       | East Branch         | 02/26/2021             | true                |
| Review | 2      | FIC Chr        | 0000032             | The Body in the Library : A Miss<br>Marple Mystery | East Branch         | 02/28/2021             | true                |
| Review | 3      | FIC Ham        | 00000752            | Return of the thin man                             | East Branch         | 02/28/2021             | true                |
| Review | 4      | FIC Kru        | 00001036            | Ordinary grace : a novel                           | East Branch         | 02/28/2021             | true                |
| Review | 5      | FIC Pat        | 00003659            | Unlucky 13                                         | East Branch         | 02/28/2021             | true                |
| Review | 6      | FIC Ste        | 00002911            | The Cairo affair                                   | East Branch         | 02/28/2021             | true                |
| Review | 7      | FIC Lan        | 00000582            | Defending Jacob : a novel                          | East Branch         | 02/28/2021             | false               |
| Review | 8      | FIC Lac        | 00002921            | The ice princess : a novel                         | East Branch         | 02/28/2021             | false               |
| Review | 9      | FIC Bol        | 00003186            | Sacrifice                                          | East Branch         | 02/28/2021             | false               |
| Review | 10     | FIC Bol        | 00003821            | Awakening                                          | East Branch         | 02/28/2021             | false               |
| Review | 11     | FIC UII        | 00003830            | The cold song                                      | East Branch         | 02/28/2021             | false               |
| Review | 12     | 823.92<br>Mor  | 00005049            | Big little lies                                    | East Branch         | 02/28/2021             | true                |

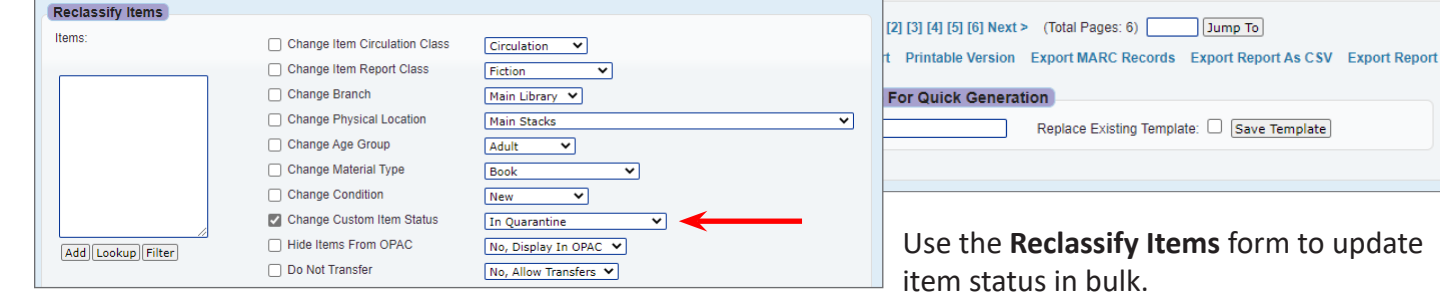

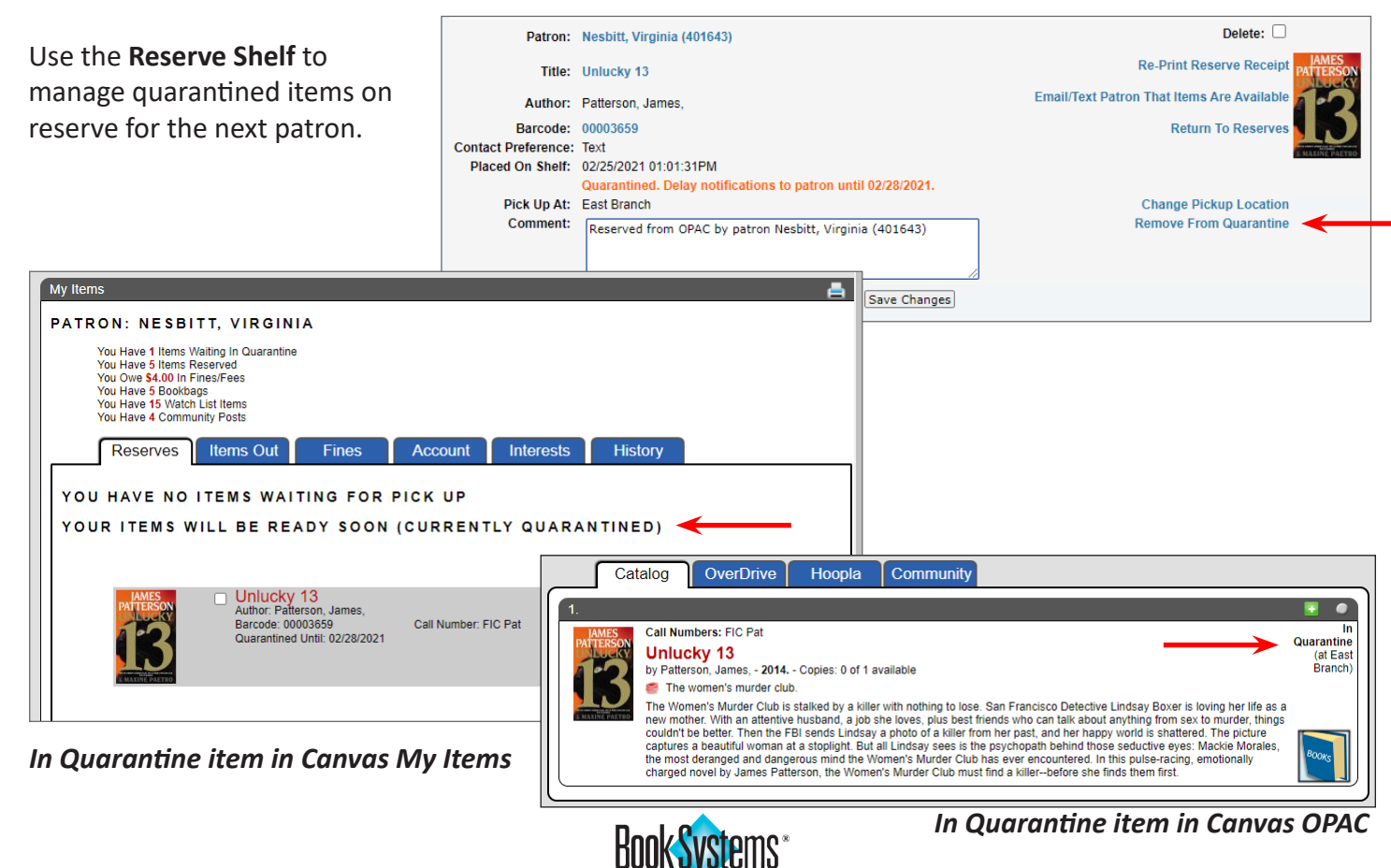

27